# **Operating Guide**

# Remote Operation Panel

Model No.

Read this document when using the AK-HRP1010G Remote Operation Panel in conjunction with AG-CX350 Memory Card Camera-Recorder.

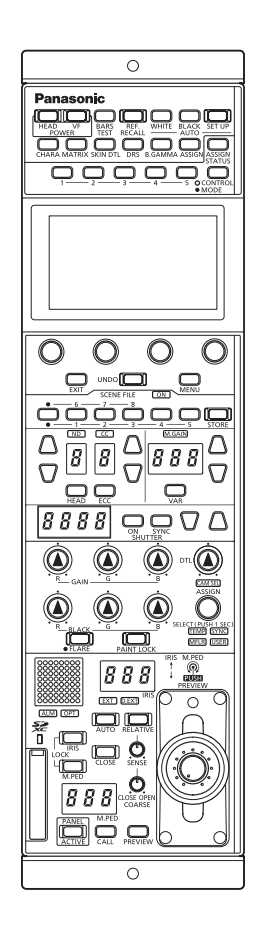

For details of operating Remote Operation Panel AK-HRP1010G, please visit the Panasonic website (https://pro-av.panasonic.net/manual/en/index.html), and refer to the Operating Instructions (HTML or PDF).

# Panasonic

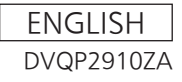

# **Table of Contents**

| Connecting the Unit to AG-CX350 Cameras 3 |  |
|-------------------------------------------|--|
| Connections 3                             |  |
| Compatible Functions List 4               |  |
| ROP Menu (during AG-CX350 Connection) 9   |  |
| ROP menu list                             |  |
| PAINT11                                   |  |
| SHUTTER11                                 |  |
| PEDESTAL12                                |  |
| CHROMA13                                  |  |
| GAIN14                                    |  |
| COLOR TEMP 15                             |  |
| WHITE BALANCE                             |  |
| GAMMA                                     |  |
| KNEE                                      |  |
| WHITE GLIP                                |  |
| DETAIL 21                                 |  |
| SKIN TONE DTI 22                          |  |
| MATRIX 23                                 |  |
| COLOR CORRECTION                          |  |
| FUNCTION 26                               |  |
| SYSTEM CAM INFO                           |  |
| AUTO IRIS SETTING                         |  |
| MAINTENANCE                               |  |
| CAMERA MENU CONTROL                       |  |
| ROP VOL/BUTTON                            |  |
| IRIS LEVER SETTING                        |  |
| ROP SETTING                               |  |
| ROP INITIALIZE                            |  |
| ROP VERSION                               |  |
| SD CARD DATA SAVE                         |  |
| SD CARD DATA LOAD28                       |  |
| SYSTEM                                    |  |
| ROP IP SETTING                            |  |
| CAM IP SEARCH                             |  |
| MANUAL IP SETTING                         |  |
| CONNECT SETTING                           |  |
| CAMERA AUTH SETTING                       |  |
| RUP AUTH SETTING                          |  |
| AW CONTROLLER LINK                        |  |
|                                           |  |

# **Connecting the Unit to AG-CX350 Cameras**

#### Connections

- Use a LAN cable to connect the <REMOTE> connector at the rear of the AG-CX350 to the <LAN> connector of the AK-HRP1010G.
- Set the connection setting to "LAN(AG)" in the [CONNECT SETTING] menu.

| C01:ENG             |                 |      |      |   |  |
|---------------------|-----------------|------|------|---|--|
| CONNECT SETTING 1/9 |                 |      |      | Ú |  |
| CAM No.<br>SELECT   | CONNECT<br>MODE |      |      |   |  |
| CAM1                | LAN(AG)         |      |      |   |  |
| CAM1                | CAM2            | CAM3 | CAM4 |   |  |
| LAN(AG)             | NON             | NON  | NON  |   |  |
| CAM5                | CAM6            | CAM7 | CAM8 | ▼ |  |
| NON                 | NON             | NON  | NON  |   |  |

#### **Compatible Functions List**

When the unit is used in conjunction with an AG-CX350 Memory Card Camera-Recorder, a portion of the unit's button, dial, and other control functions will be limited or disabled. Be sure to refer to the following table.

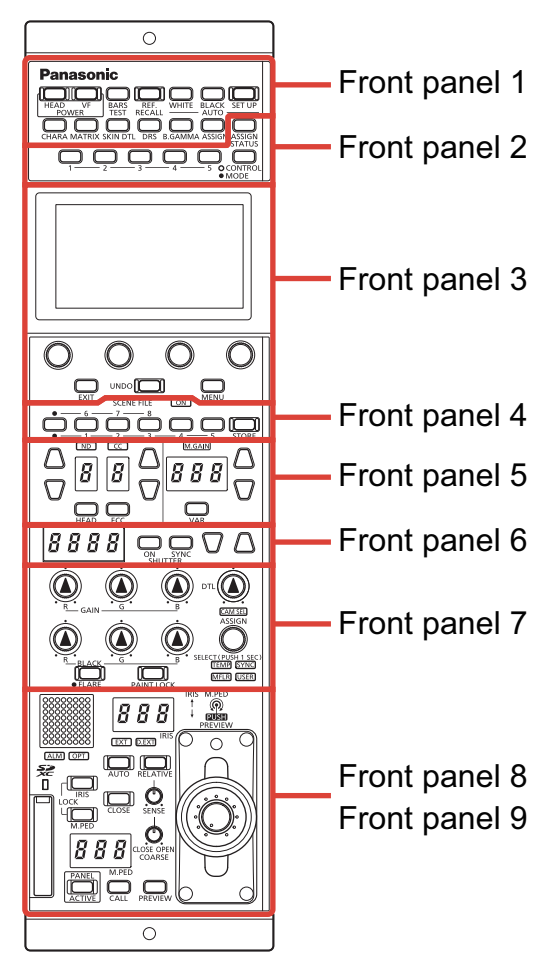

| Number        | Part name                         | <ul><li>✓ : Enabled</li><li>×: Disabled</li></ul> | Remarks                                                                                                    |
|---------------|-----------------------------------|---------------------------------------------------|----------------------------------------------------------------------------------------------------|
|               | [POWER HEAD] button               | 1                                                 | Always lit.                                                                                                    |
|               | [POWER VF] button                 | ×                                                 |                                                                                                    |
|               | [BARS/TEST] button                | 1                                                 | Only the ON/OFF for the color bar signal output will function.                                                                                                    |
|               | [REF. RECALL] button              | ×                                                 |                                                                                                    |
|               | [AUTO WHITE] button               | 1                                                 | Functions when [WHITE BALANCE] > [W.BAL<br>SELECT] is set to "A" or "B".                                                                                                    |
|               | [AUTO BLACK] button               | 1                                                 |                                                                                                    |
|               | [AUTO SET UP] button              | ×                                                 |                                                                                                    |
|               | [CHARA] button                    | 1                                                 |                                                                                                    |
| Front panel 1 | [MATRIX] button                   | 1                                                 |                                                                                                    |
|               | [SKIN DTL] button                 | 1                                                 | This only turns skin detail A ON/OFF.<br>Functions when [MAINTENANCE] > [ROP<br>VOL/BUTTON] > [SKIN DTL SW] is set to "HD".                                                                                                    |
|               | [DRS] button                      | 1                                                 |                                                                                                    |
|               | [B.GAMMA] button                  | ×                                                 |                                                                                                    |
|               | [ASSIGN] button                   | <i>J</i>                                          | Functions only when the following functions have<br>been assigned.<br>GAMMA: GAMMA<br>FLARE: FLARE<br>KNEE: KNEE<br>W.CLIP: WHITE CLIP<br>H.COL: HIGH COLOR<br>HD.D: HD DETAIL<br>HDR.K: HLG KNEE                                                                                                    |
|               | [ASSIGN STATUS] button            | 1                                                 |                                                                                                    |
|               | Buttons [1] to [5] (CONTROL/MODE) | 1                                                 |                                                                                                    |
| Front panel 2 | [CONTROL/MODE] button             |                                                   | Functions only when the following functions have<br>been assigned.<br>[CONTROL] button<br>SHUT: SHUTTER SPEED<br>PED: PEDESTAL<br>U.CHRM: UHD CHROMA<br>GAIN: RB GAIN<br>TEMP: COLOR TEMP<br>FLARE: FLARE<br>GAMMA: GAMMA<br>KNEE: KNEE<br>W.CLIP: WHITE CLIP<br>DRS: DRS<br>HD.D: HD DETAIL<br>H.S.DTL: HD SKIN TONE DTL<br>MATRIX: LINEAR MATRIX<br>C.CORR: COLOR CORRECTION<br>A.IRIS: AUTO IRIS SETTING<br>CAM_MN: CAMERA MENU<br>[MODE] button<br>GAMMA: GAMMA<br>FLARE: FLARE<br>KNEE: KNEE<br>W.CLIP: WHITE CLIP<br>H.COL: HIGH COLOR<br>HD.D: HD DETAIL<br>HDR.K: HLG KNEE<br>MN_OPE: MENU OPE |

| Number        | Part name                                                 | <ul><li>✓ : Enabled</li><li>×: Disabled</li></ul> | Remarks                                                                                                    |
|---------------|-----------------------------------------------------------|---------------------------------------------------|----------------------------------------------------------------------------------------------------|
|               | LCD panel                                                 | 1                                                 |                                                                                                    |
|               | [MENU] dial                                               | 1                                                 |                                                                                                    |
| Front panel 3 | [EXIT] button                                             | 1                                                 |                                                                                                    |
|               | [UNDO] button                                             | ×                                                 |                                                                                                    |
|               | [MENU] button                                             | 1                                                 |                                                                                                    |
|               | [ON] indicator (SCENE FILE)                               | 1                                                 | This is always lit.                                                                                                    |
|               | Scene file page switching button                          | ×                                                 |                                                                                                    |
| Front panel 4 | [1/6], [2/7], [3/8], [4], and [5] buttons<br>(SCENE FILE) | 1                                                 | Scenes 1 to 6 are enabled.                                                                                                    |
|               | [STORE] button                                            | 1                                                 | When you press this at the same time as the [HEAD]<br>button, recording starts or stops.<br>When the unit is connected with a camera, the G/L<br>area of the status screen becomes a recording<br>ON/OFF indicator.  |
|               | [ND] indicator                                            | 1                                                 |                                                                                                    |
|               | [ND] setting buttons                                      | 1                                                 |                                                                                                    |
|               | [ND] display                                              | 1                                                 |                                                                                                    |
|               | [CC] indicator                                            | ×                                                 |                                                                                                    |
|               | [CC] setting buttons                                      | ×                                                 |                                                                                                    |
|               | [CC] display                                              | ×                                                 |                                                                                                    |
| Front panel 5 | [HEAD] button                                             | ×                                                 | When you press this at the same time as the<br>[STORE] button, recording starts or stops.<br>When the unit is connected with a camera, the G/L<br>area of the status screen becomes a recording<br>ON/OFF indicator. |
|               | [ECC] button                                              | ×                                                 |                                                                                                    |
|               | [M.GAIN] indicator                                        | 1                                                 |                                                                                                    |
|               | [M.GAIN] setting buttons                                  | 1                                                 |                                                                                                    |
|               | [M.GAIN] display                                          | 1                                                 |                                                                                                    |
|               | [VAR] button                                              | ×                                                 |                                                                                                    |

| Number        | Part name                                 | <ul><li>✓ : Enabled</li><li>×: Disabled</li></ul> | Remarks                                                                                                    |
|---------------|-------------------------------------------|---------------------------------------------------|----------------------------------------------------------------------------------------------------|
|               | [SHUTTER] display                         | 1                                                 | Display varies depending on the shutter mode.                                                                                                    |
|               |                                           |                                                   | When fixed shutter is selected:<br>Displays the numerical value for the denom-<br>inator of the shutter speed.                                                                                                    |
|               |                                           |                                                   | When synchro scan (time display) is selected:<br>Displays the numerical value for the denom-<br>inator of the shutter speed. When the value is<br>four or more digits, the digits after the decimal<br>point are not displayed. |
| Front panel 6 |                                           |                                                   | When synchro scan (shutter open angle dis-<br>play) is selected:<br>Displays the shutter open angle.                                                                                                    |
|               | [ON] button (SHUTTER)                     | 1                                                 |                                                                                                    |
|               | [SYNC] button (SHUTTER)                   | 1                                                 | Changes the shutter mode of the electronic shutter.<br><b>OFF:</b><br>Fixed shutter (FIX)<br><b>ON:</b><br>Synchro scan (SYNC)                                                                                                  |
|               | [SHUTTER] setting buttons                 | 1                                                 |                                                                                                    |
|               | [GAIN R], [GAIN G], and [GAIN B] dials    | 1                                                 | [GAIN G] dial is disabled.                                                                                                    |
|               | [BLACK R], [BLACK G], and [BLACK B] dials | 1                                                 | FLARE control is not supported. "-" is displayed.                                                                                                    |
|               | [FLARE] button                            | 1                                                 |                                                                                                    |
|               | [PAINT LOCK] button                       | 1                                                 |                                                                                                    |
|               | [DTL] dial                                | V                                                 | Functions when [MAINTENANCE] > [ROP<br>VOL/BUTTON] > [DTL VOL] is set to "HD".                                                                                                    |
|               | [CAM SEL] indicator                       | 1                                                 |                                                                                                    |
| Front panel 7 | [SELECT] dial                             | 1                                                 |                                                                                                    |
|               | [TEMP] indicator                          | 1                                                 |                                                                                                    |
|               | [SYNC] indicator                          | 1                                                 |                                                                                                    |
|               | [MFLR] indicator                          | ×                                                 |                                                                                                    |
|               | [USER] indicator                          | <i>√</i>                                          | Functions only when the following functions have<br>been assigned.<br>GAIN: GAIN<br>M.GAMM: MASTER GAMMA<br>H.CHRM: HD CHROMA GAIN<br>DRS: DRS<br>KNEE.S: KNEE SLOPE<br>H.S.DTL: HD SKIN TONE DTL                               |

| Number        | Part name                    | ✓ : Enabled<br>×: Disabled | Remarks |
|---------------|------------------------------|----------------------------|---------|
|               | [EXT] indicator              | ×                          |         |
|               | [D.EXT] indicator            | ×                          |         |
|               | [IRIS] lever                 | 1                          |         |
|               | [M.PED] dial                 | 1                          |         |
|               | [RELATIVE] button            | 1                          |         |
|               | [SENSE] dial                 | 1                          |         |
| Front panel 8 | [COARSE] dial                | 1                          |         |
|               | [IRIS] display               | 1                          |         |
|               | [AUTO] button                | 1                          |         |
|               | [CLOSE] button               | ×                          |         |
|               | [M.PED] display              | 1                          |         |
|               | [IRIS LOCK] button           | 1                          |         |
|               | [M.PED LOCK] button          | 1                          |         |
|               | Camera number/tally display  | 1                          |         |
|               | [ALM] indicator              | 1                          |         |
|               | [OPT] indicator              | ×                          |         |
|               | [PANEL ACTIVE] button        | 1                          |         |
| Front panel 9 | [CALL] button                | ×                          |         |
|               | [PREVIEW] button             | 1                          |         |
|               | Memory card slot             | 1                          |         |
|               | Memory card access indicator | 1                          |         |
|               | Torque adjustment screw      | 1                          |         |

### **ROP Menu (during AG-CX350 Connection)**

#### **ROP** menu list

When an AG-CX350 Memory Card Camera-Recorder is connected, the ROP menu will be as follows. For setting values related to the camera, refer to the Operating Instructions for the camera.

For details on menu operations, refer to the following items in the Operating Instructions and "Addition of [MENU OPE] to [ROP SETTING] in the [MAINTENANCE] menu" in "Functions Added by Version Updates".

For items with which the menu layout changes depending on the [MENU OPE] setting ("Touch" or "Legacy"), the layout of each menu is referred to as Touch mode and Legacy mode.

"Displaying menus"

"Basic menu operations"

NOTE NOTE

- To perform menu operations, upgrade the version of the unit system to 1.10-00-0.04 or later.
- The setting values of functions that are not supported are indicated as "-".

|             | SHUTTER             | "SHUTTER" (see page 11)                                       |
|-------------|---------------------|---------------------------------------------------------------|
|             | PEDESTAL            |                                                               |
|             | CHROMA              |                                                               |
|             | GAIN                |                                                               |
|             | COLOR TEMP          |                                                               |
|             | WHITE BALANCE       |                                                               |
| DAINT       | GAMMA               | ➡ "GAMMA" (see page 17)                                       |
| FAINT       | KNEE                | ➡ "KNEE" (see page 18)                                        |
|             | WHITE CLIP          |                                                               |
|             | DRS                 | ➡ "DRS" (see page 20)                                         |
|             | DETAIL              | "DETAIL" (see page 21)                                        |
|             | SKIN TONE DTL       | "SKIN TONE DTL" (see page 22)                                 |
|             | MATRIX              | ➡ "MATRIX" (see page 23)                                      |
|             | COLOR CORRECTION    | "COLOR CORRECTION" (see page 24)                              |
| EUNCTION    | SYSTEM CAM INFO     | "SYSTEM CAM INFO" (see page 26)                               |
| FUNCTION    | AUTO IRIS SETTING   | "AUTO IRIS SETTING" (see page 27)                             |
|             | CAMERA MENU CONTROL | "CAMERA MENU CONTROL" (see page 28)                           |
|             | ROP VOL/BUTTON      | Refer to the following section in the Operating Instructions. |
|             | IRIS LEVER SETTING  | ➡ "MAINTENANCE"                                               |
|             | ROP SETTING         |                                                               |
| MAINTENANCE | ROP INITIALIZE      |                                                               |
|             | ROP VERSION         |                                                               |
|             | SD CARD DATA SAVE   |                                                               |
|             | SD CARD DATA LOAD   |                                                               |

|        | ROP IP SETTING      | Refer to the following section in the Operating Instructions.                                                      |  |
|--------|---------------------|----------------------------------------------------------------------------------------------------|--|
|        | CAM IP SEARCH       | ➡ "SYSTEM"                                                                                                    |  |
|        | MANUAL IP SETTING   |                                                                                                    |  |
|        | CONNECT SETTING     |                                                                                                    |  |
|        | CAMERA AUTH SETTING |                                                                                                    |  |
| SYSTEM | ROP AUTH SETTING    |                                                                                                    |  |
|        | AW CONTROLLER LINK  | Refer to the following sections in "Functions Added by Version<br>Updates".<br>" "Functions Linking with AW-RP150" |  |
|        | SWITCHERLINK        | Refer to the following sections in "Functions Added by Version<br>Updates".                                        |  |

#### PAINT

| SHUTTER         | 2                     |                   |       |         |                 |                   |                   |   |   |
|-----------------|-----------------------|-------------------|-------|---------|-----------------|-------------------|-------------------|---|---|
| Touch mode      | ouch mode Legacy mode |                   |       |         |                 |                   |                   |   |   |
| C01:ENG         |                       |                   |       | F       | C01:ENG         |                   |                   |   | F |
| SHUTTER 1/1 🗁   |                       |                   | Ú     | SHUTTER | ł               |                   | 1 / 1             | Ú |   |
| SHUTTER         | SPEED<br>MODE         | SYNC<br>TYPE      | SPEED |         | SHUTTER         | SPEED<br>MODE     | SYNC<br>TYPE      |   |   |
| ON              | FIX                   | SEC               | 100   |         | ON              | FIX               | SEC               |   |   |
| AUTO<br>SHUTTER | A.SHTTER<br>LIMIT     | A.SHTTER<br>POINT |       |         | SPEED           |                   |                   |   |   |
| OFF             | 250                   | F8.0              |       |         | 100             |                   |                   |   |   |
|                 |                       |                   |       |         | AUTO<br>SHUTTER | A.SHTTER<br>LIMIT | A.SHTTER<br>POINT |   |   |
|                 |                       |                   |       |         | OFF             | 250               | F8.0              |   |   |

| Item               | Setting details                                                                                  |
|--------------------|--------------------------------------------------------------------------------------------------|
| SHUTTER            | Switches the shutter function ON/OFF.                                                            |
| SPEED MODE         | Switches between fixed shutter and synchro scan.                                                 |
| SYNC TYPE          | Switches the unit of the shutter setting.                                                        |
| SPEED              | Sets the shutter speed in the unit selected in [SPEED MODE].                                     |
| AUTO SHUTTER       | Switches the auto shutter function ON/OFF.                                                       |
| AUTO SHUTTER LIMIT | Sets the upper limit of the auto shutter speed.                                                  |
| AUTO SHUTTER POINT | Sets the F value to switch control from auto iris to auto shutter during auto shutter operation. |

### PEDESTAL

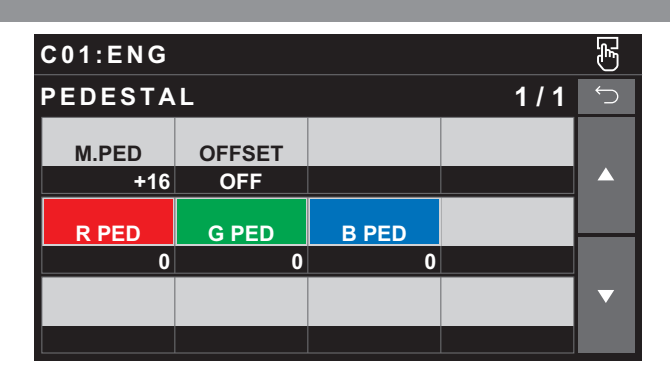

| Item   | Setting details                                                                                                    |
|--------|----------------------------------------------------------------------------------------------------|
| M.PED  | Adjusts the black level (master pedestal level adjustment).                                                            |
| OFFSET | Sets whether or not to retain the pedestal levels of the R, G, and B channels when the auto black balance is adjusted. |
| R PED  | Sets the red correction level for the master pedestal.                                                                 |
| G PED  | Sets the green correction level for the master pedestal.                                                               |
| B PED  | Sets the blue correction level for the master pedestal.                                                                |

#### CHROMA

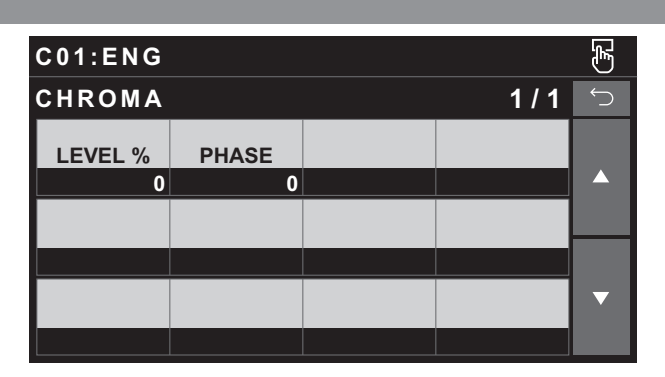

| Item    | Setting details                                            |
|---------|------------------------------------------------------------|
| LEVEL % | Sets the chroma level for the PR and PB signals.           |
| PHASE   | Finely adjusts the chroma phase for the PR and PB signals. |

| GAIN       |     |              |              |   |             |              |              |       |            |
|------------|-----|--------------|--------------|---|-------------|--------------|--------------|-------|------------|
| Touch mode |     |              |              |   | Legacy mode |              |              |       |            |
| C01:ENG    |     |              |              | E | C01:ENG     |              |              |       | Ł          |
| GAIN       |     |              | 1 / 1        | Ś | GAIN        |              |              | 1 / 1 | $\bigcirc$ |
| GAIN       | AGC | AGC<br>LIMIT | AGC<br>POINT |   | GAIN        |              |              |       |            |
| 12dB       | OFF | 6dB          | F4.0         |   | 12dB        |              |              |       |            |
|            |     |              |              |   | AGC         | AGC<br>LIMIT | AGC<br>POINT |       |            |
|            |     |              |              |   | OFF         | 6dB          | F4.0         |       |            |
|            |     |              |              | ▼ |             |              |              |       | ▼          |
|            |     |              |              |   |             |              |              |       |            |

| Item      | Setting details                                                                    |  |
|-----------|------------------------------------------------------------------------------------|--|
| GAIN      | Adjusts the gain of video.                                                         |  |
| AGC       | Turns auto gain control ON/OFF.                                                    |  |
| AGC LIMIT | ets the maximum gain value for when [AGC] is "ON".                                 |  |
| AGC POINT | Sets the F value to switch control from auto iris to auto gain when [AGC] is "ON". |  |

F

 $\mathbf{\nabla}$ 

#### COLOR TEMP Touch mode Legacy mode F C01:ENG C01:ENG COLOR TEMP 1/1 1/1 COLOR TEMP COLOR TEMP COLOR TEMP G GAIN **B** GAIN **R GAIN** 0 0 0 3200 3200

 $\mathbf{\nabla}$ 

| Item       | Setting details                                            |
|------------|------------------------------------------------------------|
| R GAIN     | Sets the red correction level for the color temperature.   |
| G GAIN     | Sets the green correction level for the color temperature. |
| B GAIN     | Sets the blue correction level for the color temperature.  |
| COLOR TEMP | Sets the color temperature.                                |

**R GAIN** 

0

G GAIN

0

**B** GAIN

0

#### WHITE BALANCE

Touch mode Legacy mode F F C01:ENG C01:ENG 1/1 1/1 WHTE BALANCE WHTE BALANCE W.BAL SELECT GAIN OFFSET W.BAL SELECT GAIN OFFSET **R GAIN B** GAIN Α OFF 0 OFF Α 0 ATW SPEED ATW TRGT B ATW TRGT R **R GAIN B** GAIN NORMAL 0 0 0 0 ATW SPEED ATW TRGT R ATW TRGT B ▼ NORMAL 0 0

| Item         | Setting details                                                                                                    |
|--------------|----------------------------------------------------------------------------------------------------|
| W.BAL SELECT | Sets the mode for the white balance.                                                                                                    |
| GAIN OFFSET  | Sets the value of the R channel gain and B channel gain for when [W.BAL SELECT] is set to A (AWB A) or B (AWB B) and automatic white balance is performed. |
| R GAIN       | Adjusts the R channel gain.                                                                                                    |
| B GAIN       | Adjusts the B channel gain.                                                                                                    |
| ATW SPEED    | Sets the control speed of the auto tracking white balance function.                                                                                        |
| ATW TRGT R   | Finely adjusts the R channel output for convergence with the auto tracking white balance operation.                                                        |
| ATW TRGT B   | Finely adjusts the B channel output for convergence with the auto tracking white balance operation.                                                        |

#### GAMMA

Touch mode

| C01:ENG        | C01:ENG          |       |                  |   |  |
|----------------|------------------|-------|------------------|---|--|
| GAMMA 1/1      |                  |       |                  |   |  |
| MODE           | GAMMA            |       | SW               |   |  |
| HD             | 0.45             |       | _                |   |  |
| F-REC          | F-REC            | V-REC | V-REC<br>K POINT |   |  |
| 600            | 0                | 500   | 30               |   |  |
| BLACK<br>GAMMA | B.GAMMA<br>RANGE |       |                  | ▼ |  |
| 0              | 1                |       |                  |   |  |

Legacy mode F C01:ENG 1/2 GAMMA MODE GAMMA SW HD 0.45 F-REC DYNMC LV F-REC BLK.S LV 600 0 V-REC K.SLOPE V-REC K.POINT 500 30

| C01:ENG        |                  |  |  | F |
|----------------|------------------|--|--|---|
| GAMMA 2/2      |                  |  |  |   |
| BLACK<br>GAMMA | B.GAMMA<br>RANGE |  |  |   |
| 0              | 1                |  |  |   |
|                |                  |  |  |   |
|                |                  |  |  |   |
|                |                  |  |  | ▼ |
|                |                  |  |  |   |

| Item           | Setting details                                                                      |
|----------------|--------------------------------------------------------------------------------------|
| MODE           | Selects the gamma mode.                                                              |
| GAMMA          | Adjusts the gamma correction level. This is enabled when [MODE] is other than "HLG". |
| SW             | Sets gamma correction to ON/OFF. This does not work with AG-CX350.                   |
| F-REC DYNMC LV | Sets the dynamic range. This is enabled when [MODE] is "F-REC" (FILM REC).           |
| F-REC BLK.S LV | Sets the black stretch. This is enabled when [MODE] is "F-REC" (FILM REC).           |
| V-REC K.SLOPE  | Sets the knee slope. This is enabled when [MODE] is "V-REC" (VIDEO REC).             |
| V-REC K.POINT  | Sets the knee point. This is enabled when [MODE] is "V-REC" (VIDEO REC).             |
| BLACK GAMMA    | Sets the gamma curve for dark areas.                                                 |
| B.GAMMA RANGE  | Sets the maximum level for compression/expansion.                                    |

#### KNEE

Touch mode

Legacy mode

| C01:ENG         |                 |                 |               | F |  |
|-----------------|-----------------|-----------------|---------------|---|--|
| KNEE            | KNEE 1/1        |                 |               |   |  |
| MODE            | POINT           | SLOPE           | H.COLOR<br>SW |   |  |
| AUTO            | 93.0            | 99              | _             |   |  |
| A.KNEE<br>RSPNS | A.KNEE<br>POINT | A.KNEE<br>LEVEL |               |   |  |
| 4               | _               | _               |               |   |  |
| HLG.K<br>SW     | HLG.K<br>POINT  | HLG.K<br>SLOPE  |               | ▼ |  |
| OFF             | 55              | 10              |               |   |  |

| C01:ENG         |                 |                 |  |   |
|-----------------|-----------------|-----------------|--|---|
| KNEE 1/2        |                 |                 |  |   |
| MODE            | POINT           | SLOPE           |  |   |
| AUTO            | 93.0            | 99              |  |   |
| A.KNEE<br>RSPNS | A.KNEE<br>POINT | A.KNEE<br>LEVEL |  |   |
| 4               | _               | _               |  |   |
| HLG.K<br>SW     | HLG.K<br>POINT  | HLG.K<br>SLOPE  |  | ▼ |
| OFF             | 55              | 10              |  |   |

| C01:ENG       |  |  |     |   |
|---------------|--|--|-----|---|
| KNEE          |  |  | 2/2 | Ú |
| H.COLOR<br>SW |  |  |     |   |
| _             |  |  |     |   |
|               |  |  |     |   |
|               |  |  |     |   |
|               |  |  |     | ▼ |
|               |  |  |     |   |

| Item         | Setting details                                                                                                    |
|--------------|----------------------------------------------------------------------------------------------------|
| MODE         | Sets the operating mode for gradation compression (knee).                                                                                                    |
| POINT        | Sets the compression level (knee point) position for high-brightness video signals.<br>This is enabled when [MODE] in the [GAMMA] menu is other than "HLG", and [MODE] is "MANUAL". |
| SLOPE        | Sets the knee slope.<br>This is enabled when [MODE] in the [GAMMA] menu is other than "HLG", and [MODE] is "MANUAL".                                                                |
| H.COLOR SW   | Sets the mode that expands the color dynamic range to ON/OFF. This does not work with AG-CX350.                                                                                     |
| A.KNEE RSPNS | Sets the auto knee response speed.<br>This is enabled when [MODE] in the [GAMMA] menu is other than "HLG".                                                                          |
| A.KNEE POINT | Sets the auto knee point position in 1% steps. This does not work with AG-CX350.                                                                                                    |
| A.KNEE LEVEL | Sets the auto knee level. This does not work with AG-CX350.                                                                                                    |
| HLG.K SW     | Turns the knee operation for HLG ON/OFF.<br>This is enabled when [MODE] in the [GAMMA] menu is "HLG".                                                                               |
| HLG.K POINT  | Sets the knee point position for HLG.<br>This is enabled when [MODE] in the [GAMMA] menu is "HLG".                                                                                  |
| HLG.K SLOPE  | Sets the knee slope for HLG.<br>This is enabled when [MODE] in the [GAMMA] menu is "HLG".                                                                                           |

#### WHITE CLIP

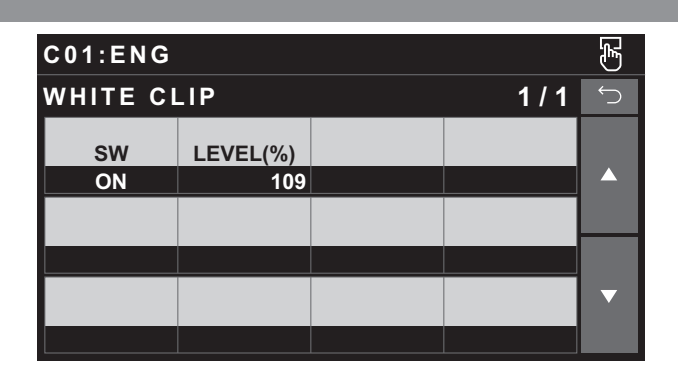

| Item     | Setting details                                                                                                    |
|----------|----------------------------------------------------------------------------------------------------|
| sw       | Enables or disables the white clip function.<br>This is enabled when [MODE] in the [GAMMA] menu is other than "HLG".               |
| LEVEL(%) | Sets the white clip level.<br>This is enabled when [MODE] in the [GAMMA] menu is other than "HLG", and [WHITE CLIP SW] is<br>"ON". |

| DRS             |  |       |   |                 |  |       |   |
|-----------------|--|-------|---|-----------------|--|-------|---|
| Touch mode      |  |       |   | Legacy mode     |  |       |   |
| C01:ENG         |  |       | Ł | C01:ENG         |  |       | F |
| DRS             |  | 1 / 1 | Ú | DRS             |  | 1 / 1 |   |
| EFFECT<br>DEPTH |  | SW    |   | EFFECT<br>DEPTH |  |       |   |
| 1               |  | OFF   |   | 1               |  |       |   |
|                 |  |       |   | sw              |  |       |   |
|                 |  |       |   | OFF             |  |       |   |
|                 |  |       | ▼ |                 |  |       | ▼ |
|                 |  |       |   |                 |  |       |   |

| Item         | Setting details                                                                               |
|--------------|-----------------------------------------------------------------------------------------------|
| EFFECT DEPTH | Sets the compression level for high-brightness areas of the dynamic range stretcher function. |
| SW           | Switches the dynamic range stretcher function ON/OFF.                                         |

#### DETAIL

Touch mode

F C01:ENG 1/1 DETAIL V DTL LEVEL H DTL LEVEL CORING DTL 0 15 0 FRE-QUENCY LEVEL DEPEND. KNEE APE LV 0 0 2 ▼ GAIN(+) GAIN(-) SW 0 ON 0

Legacy mode

| C01:ENG        |                  |                |       | F |
|----------------|------------------|----------------|-------|---|
| DETAIL         |                  |                | 1 / 2 | Ć |
| DTL            | CORING           |                |       |   |
| 0              | 15               |                |       |   |
| V DTL<br>LEVEL | H DTL<br>LEVEL   |                |       |   |
| 0              | _                |                |       |   |
| FRE-<br>QUENCY | LEVEL<br>DEPEND. | KNEE<br>APE LV |       | ▼ |
| 0              | 0                | 2              |       |   |

| C01:ENG |         |       | F |
|---------|---------|-------|---|
| DETAIL  |         | 2 / 2 | Ú |
| GAIN(+) | GAIN(-) |       |   |
| 0       | 0       |       |   |
| sw      |         |       |   |
| ON      |         |       |   |
|         |         |       | ▼ |
|         |         |       |   |

| Item          | Setting details                                                                                                    |
|---------------|----------------------------------------------------------------------------------------------------|
| DTL           | Sets the level of the overall detail effect (master detail).<br>This is enabled when [SW] is "ON".                                                                                                    |
| CORING        | Sets the level of signal (including noise) that does not activate the detail effect.<br>This is enabled when [SW] is "ON".                                                                                          |
| V DTL LEVEL   | Sets the intensity of the detail level in the vertical direction.<br>This is enabled when [SW] is "ON".                                                                                                    |
| H DTL LEVEL   | Sets the intensity of the detail level in the horizontal direction.<br>This does not work with AG-CX350.                                                                                                    |
| FRE-QUENCY    | Sets the thickness (boost frequency) of the detail.<br>This is enabled when [SW] is "ON".                                                                                                    |
| LEVEL DEPEND. | Compresses the detail of dark areas when detail of the brightness signal is emphasized. The larger the set-<br>ting value the more that detail of bright areas is compressed.<br>This is enabled when [SW] is "ON". |
| KNEE APE LV   | Sets the detail level of high-brightness areas (extremely bright areas).<br>This is enabled when [SW] is "ON".                                                                                                    |
| GAIN(+)       | Sets the detail level of the plus direction (to make brighter).<br>This is enabled when [SW] is "ON".                                                                                                    |
| GAIN(-)       | Sets the detail level of the minus direction (to make darker).<br>This is enabled when [SW] is "ON".                                                                                                    |
| sw            | Sets the detail function (video contour adjustment) to ON/OFF.                                                                                                    |

#### SKIN TONE DTL

Touch mode

| C01:ENG       |                   |               |               |   |  |  |  |
|---------------|-------------------|---------------|---------------|---|--|--|--|
| SKIN TON      | SKIN TONE DTL 1/1 |               |               |   |  |  |  |
| SKIN<br>DTL A | SKIN<br>DTL B     | SKIN<br>DTL C | DETECT<br>TBL |   |  |  |  |
| OFF           | OFF               | OFF           | Α             |   |  |  |  |
| FFFFCT        |                   |               |               |   |  |  |  |
| 16            |                   |               |               |   |  |  |  |
| I CENTER      | I WIDHT           | Q WIDTH       | Q PHASE       | ▼ |  |  |  |
| 35            | 2                 | 2             | 0             |   |  |  |  |

Legacy mode

| C01:ENG       |               |               |       |   |  |
|---------------|---------------|---------------|-------|---|--|
| SKIN TON      | IE DTL        |               | 1 / 2 | Ú |  |
| SKIN<br>DTL A | SKIN<br>DTL B | SKIN<br>DTL C |       |   |  |
| OFF           | OFF           | OFF           |       |   |  |
| DETECT<br>TBL | EFFECT        |               |       |   |  |
| Α             | 16            |               |       |   |  |
| I CENTER      | I WIDHT       |               |       | ▼ |  |
| 35            | 2             |               |       |   |  |

| C01:ENG           |         |  |  |   |  |  |  |
|-------------------|---------|--|--|---|--|--|--|
| SKIN TONE DTL 2/2 |         |  |  |   |  |  |  |
| Q WIDTH           | Q PHASE |  |  |   |  |  |  |
| 2                 | 0       |  |  |   |  |  |  |
|                   |         |  |  |   |  |  |  |
|                   |         |  |  |   |  |  |  |
|                   |         |  |  | ▼ |  |  |  |
|                   |         |  |  |   |  |  |  |

| Item       | Setting details                                                                                                    |
|------------|----------------------------------------------------------------------------------------------------|
| SKIN DTL A | Sets the skin color table (skin tone detail A) used when applying skin tone detail to ON/OFF.                           |
| SKIN DTL B | Sets the skin color table (skin tone detail B) used when applying skin tone detail to ON/OFF.                           |
| SKIN DTL C | Sets the skin color table (skin tone detail C) used when applying skin tone detail to ON/OFF.                           |
| DETECT TBL | Selects the skin color table of the subject for which to set the skin detail.                                           |
| EFFECT     | Sets the effect level of skin tone detail.                                                                              |
| I CENTER   | Sets the center position (sets the area to which skin tone is applied) on the I axis.                                   |
| I WIDTH    | Sets the width of the area to which skin tone is applied on the I axis using the [I CENTER] setting as the cen-<br>ter. |
| Q WIDTH    | Sets the width of the area to which skin tone is applied on the Q axis using the [I CENTER] setting as the cen-<br>ter. |
| Q PHASE    | Sets the phase of the area to which skin tone is applied using the Q axis as the reference.                             |

| MATRIX     |       |          |       |    |             |       |          |       |   |
|------------|-------|----------|-------|----|-------------|-------|----------|-------|---|
| Touch mode |       |          |       |    | Legacy mode |       |          |       |   |
| C01:ENG    |       |          |       | E) | C01:ENG     |       |          |       | F |
| MATRIX     |       |          | 1 / 1 | Ú  | MATRIX      |       |          | 1 / 1 | Ú |
| ТҮРЕ       | TABLE | ADAPTIVE |       |    | ТҮРЕ        | TABLE | ADAPTIVE |       |   |
| NRML1      | A     | OFF      |       |    | NRML1       | A     | OFF      |       |   |
| R-G        | R-B   | G-R      | G-B   |    | R-G         | R-B   | G-R      |       |   |
| 0          | 0     | 0        | 0     |    | 0           | 0     | 0        |       |   |
| B-R        | B-G   |          |       | ▼  | G-B         | B-R   | B-G      |       | ▼ |
| 0          | 0     |          |       |    | 0           | 0     | 0        |       |   |

| Item     | Setting details                                                                                     |  |  |  |  |  |
|----------|----------------------------------------------------------------------------------------------------|--|--|--|--|--|
| ТҮРЕ     | Selects the type of color matrix.                                                                   |  |  |  |  |  |
| TABLE    | Selects the color correction table.                                                                 |  |  |  |  |  |
| ADAPTIVE | ets the function to control the linear matrix in accordance with the shooting conditions to ON/OFF. |  |  |  |  |  |
| R-G      | Adjusts the linear matrix between red and green.                                                    |  |  |  |  |  |
| R-B      | Adjusts the linear matrix between red and blue.                                                     |  |  |  |  |  |
| G-R      | Adjusts the linear matrix between green and red.                                                    |  |  |  |  |  |
| G-B      | Adjusts the linear matrix between green and blue.                                                   |  |  |  |  |  |
| B-R      | Adjusts the linear matrix between blue and red.                                                     |  |  |  |  |  |
| B-G      | Adjusts the linear matrix between blue and green.                                                   |  |  |  |  |  |

F

1/6

#### COLOR CORRECTION

Legacy mode

C01:ENG

SW

COLOR CORRECT

R

COLOR CORRECTION

SAT

0

| C01:ENG          |            |               |                 | F |
|------------------|------------|---------------|-----------------|---|
| COLOR C          | ORRECTI    | ON            | 1 / 4           | Ĵ |
| SW               |            |               |                 |   |
| _                |            |               |                 |   |
| COLOR<br>CORRECT | SAT        | PHASE         |                 |   |
| R                | 0          | 0             |                 |   |
| SAT<br>R         | PHASE<br>R | SAT<br>R-R-Mg | PHASE<br>R-R-Mg | ▼ |
| 0                | 0          | 0             | 0               |   |

| C01:ENG     |   |               |           |   |             | Ł |
|-------------|---|---------------|-----------|---|-------------|---|
| COLOR       | С | ORRECTI       | ON        |   | 2 / 4       | Ĵ |
| SAT<br>R-Mg |   | PHASE<br>R-Mg | SAT<br>Mg |   | PHASE<br>Mg |   |
|             | 0 | 0             |           | 0 | 0           |   |
| SAT<br>Mg-B |   | PHASE<br>Ma-B | SAT<br>B  |   | PHASE       |   |
|             | 0 | 0             |           | 0 | 0           |   |
| SAT<br>B-Cy |   | PHASE<br>B-Cy | SAT<br>Cy |   | PHASE<br>Cy | ▼ |
|             | 0 | 0             |           | 0 | 0           |   |

|            |     |    | PHASE<br>R      | SAT<br>R      |
|------------|-----|----|-----------------|---------------|
|            |     |    | 0               | 0             |
|            |     |    |                 |               |
| F          |     |    |                 | C01:ENG       |
| $\bigcirc$ | 2/6 | ON | RRECTI          | COLOR C       |
|            |     |    | PHASE<br>R-R-Mg | SAT<br>R-R-Mg |
|            |     |    | 0               | 0             |
|            |     |    | PHASE<br>R-Mg   | SAT<br>R-Mg   |
|            |     |    | 0               | 0             |
|            |     |    | PHASE<br>Mg     | SAT<br>Mg     |
|            |     |    | 0               | 0             |

PHASE

0

| C01:ENG              |               |                |                  | Ł |  |
|----------------------|---------------|----------------|------------------|---|--|
| COLOR CORRECTION 3/4 |               |                |                  |   |  |
| SAT<br>Cy-G          | PHASE<br>Cy-G | SAT<br>G       | PHASE<br>G       |   |  |
| 0                    | 0             | 0              | 0                |   |  |
| SAT<br>G-YI          | PHASE<br>G-YI | SAT<br>G-YI-YI | PHASE<br>G-YI-YI |   |  |
| 0                    | 0             | 0              | 0                |   |  |
| SAT<br>YI            | PHASE<br>YI   | SAT<br>YI-YI-R | PHASE<br>YI-YI-R | ▼ |  |
|                      |               |                |                  |   |  |

| C01:ENG     |               |               |                 | رکیا<br>ا |
|-------------|---------------|---------------|-----------------|-----------|
| COLOR C     | 4 / 4         | Ĵ             |                 |           |
| STA<br>YI-R | PHASE<br>YI-R | STA<br>YI-R-R | PHASE<br>YI-R-R |           |
| 0           | 0             | 0             | 0               |           |
|             |               |               |                 |           |
|             |               |               |                 |           |
|             |               |               |                 | ▼         |
|             |               |               |                 |           |

| C 0 1 : E N G | i             |    |       | Ł |
|---------------|---------------|----|-------|---|
| COLOR         | CORRECT       | ON | 3 / 6 | Ú |
| SAT<br>Mg-B   | PHASE<br>Mg-B |    |       |   |
|               | ) 0           |    |       |   |
| SAT<br>B      | PHASE<br>B    |    |       |   |
|               | ) 0           |    |       |   |
| SAT<br>B-Cy   | PHASE<br>B-Cy |    |       | ▼ |
| (             | ) 0           |    |       |   |

| C01:ENG (   |               |     |       |   |  |  |
|-------------|---------------|-----|-------|---|--|--|
| COLOR C     | ORRECT        | ION | 4 / 6 | Ú |  |  |
| STA<br>Cy   | PHASE<br>Cy   |     |       |   |  |  |
| 0           | 0             |     |       |   |  |  |
| SAT<br>Cy-G | PHASE<br>Cy-G |     |       |   |  |  |
| 0           | 0             |     |       |   |  |  |
| SAT<br>G    | PHASE<br>G    |     |       | ▼ |  |  |
| 0           | 0             |     |       |   |  |  |

| C01:ENG        |                  |    |     | F |
|----------------|------------------|----|-----|---|
| COLOR C        | ORRECTI          | ON | 5/6 | Ú |
| SAT<br>G-YI    | PHASE<br>G-YI    |    |     |   |
| 0              | 0                |    |     |   |
| SAT<br>G-YI-YI | PHASE<br>G-YI-YI |    |     |   |
| 0              | 0                |    |     |   |
| SAT<br>YI      | PHASE<br>YI      |    |     | ▼ |
| 0              | 0                |    |     |   |

| C01:ENG        |                  |    |       | F |
|----------------|------------------|----|-------|---|
| COLOR C        | ORRECTI          | ON | 6 / 6 | Ú |
| STA<br>YI-YI-R | PHASE<br>YI-YI-R |    |       |   |
| 0              | 0                |    |       |   |
| STA<br>YI-R    | PHASE<br>YI-R    |    |       |   |
| 0              | 0                |    |       |   |
| STA<br>YI-R-R  | PHASE<br>YI-R-R  |    |       | ▼ |
| 0              | 0                |    |       |   |

| Item          | Setting details                                                                 |
|---------------|---------------------------------------------------------------------------------|
| sw            | Sets the color correction function to ON/OFF. This does not work with AG-CX350. |
| COLOR CORRECT | Selects the color component in 12-axis matrix memory to adjust.                 |
| SAT           | Adjusts the saturation of the color component selected in [COLOR CORRECT].      |
| PHASE         | Adjusts the phase of the color component selected in [COLOR CORRECT].           |
| SAT R         | Adjusts the saturation of red.                                                  |
| PHASE R       | Adjusts the phase of red.                                                       |
| SAT R-R-Mg    | Adjusts the saturation of the color with a 3:1 red to magenta ratio.            |
| PHASE R-R-Mg  | Adjusts the phase of the color with a 3:1 red to magenta ratio.                 |
| SAT R-Mg      | Adjusts the saturation of the color between red and magenta.                    |
| PHASE R-Mg    | Adjusts the phase of the color between red and magenta.                         |
| SAT Mg        | Adjusts the saturation of magenta.                                              |
| PHASE Mg      | Adjusts phase of magenta.                                                       |
| SAT Mg-B      | Adjusts the saturation of the color between magenta and blue.                   |
| PHASE Mg-B    | Adjusts the phase of the color between magenta and blue.                        |
| SAT B         | Adjusts the saturation of blue.                                                 |
| PHASE B       | Adjusts the phase of blue.                                                      |
| SAT B-Cy      | Adjusts the saturation of the color between blue and cyan.                      |
| PHASE B-Cy    | Adjusts the phase of the color between blue and cyan.                           |
| SAT Cy        | Adjusts the saturation of cyan.                                                 |
| PHASE Cy      | Adjusts the phase of cyan.                                                      |
| SAT Cy-G      | Adjusts the saturation of the color between cyan and green.                     |
| PHASE Cy-G    | Adjusts the phase of the color between cyan and green.                          |
| SAT G         | Adjusts the saturation of green.                                                |
| PHASE G       | Adjusts phase of green.                                                         |
| SAT G-YI      | Adjusts the saturation of the color between green and yellow.                   |
| PHASE G-YI    | Adjusts the phase of the color between green and yellow.                        |
| SAT G-YI-YI   | Adjusts the saturation of the color with a 1:3 green to yellow ratio.           |
| PHASE G-YI-YI | Adjusts the phase of the color with a 1:3 green to yellow ratio.                |
| SAT YI        | Adjusts the saturation of yellow.                                               |
| PHASE YI      | Adjusts the phase of yellow.                                                    |
| SAT YI-YI-R   | Adjusts the saturation of the color with a 3:1 yellow to red ratio.             |
| PHASE YI-YI-R | Adjusts the phase of the color with a 3:1 yellow to red ratio.                  |
| SAT YI-R      | Adjusts the saturation of the color between yellow and red.                     |
| PHASE YI-R    | Adjusts the phase of the color between yellow and red.                          |
| SAT YI-R-R    | Adjusts the saturation of the color with a 1:3 yellow to red ratio.             |
| PHASE YI-R-R  | Adjusts the phase of the color with a 1:3 yellow to red ratio.                  |

#### **FUNCTION**

| SYSTE      | I CAM INFO | )               |                  |   |   |                  |                |                 |       |   |
|------------|------------|-----------------|------------------|---|---|------------------|----------------|-----------------|-------|---|
| Touch mode | )          |                 |                  |   | L | egacy mode       |                |                 |       |   |
| C01:EN     | G          |                 |                  | Ę | ( | C01:ENG          |                |                 |       | F |
| SYSTE      | CAM INF    | C               | 1 / 1            | Ĵ | 1 | SYSTEM           | CAM INFO       | כ               | 1 / 1 | Ú |
|            | L TALLY    | TALLY<br>SIGNAL | TALLY<br>CONT MD |   |   | TALLY<br>CONTROL | TALLY<br>INPUT | TALLY<br>SIGNAL |       |   |
| OFF        | CAM1       | OFF             | SELECT           |   |   | OFF              | CAM1           | OFF             |       |   |
|            |            |                 |                  |   |   | TALLY<br>CONT MD |                |                 |       |   |
|            |            |                 |                  |   |   | SELECT           |                |                 |       |   |
|            |            |                 |                  | ▼ |   |                  |                |                 |       | ▼ |
|            |            |                 |                  |   |   |                  |                |                 |       |   |

| Item          | Setting details                                                                                                    |
|---------------|----------------------------------------------------------------------------------------------------|
| TALLY CONTROL | Sets whether or not to notify the camera when there is a tally input from the <preview> connector.</preview>                 |
| TALLY INPUT   | Sets the camera to be notified of a tally input when [TALLY CONTROL] is set to "ON".                                         |
| TALLY SIGNAL  | Displays the status of the tally input to the unit. "ON" is displayed when there is input, and "OFF" when there is no input. |
| TALLY CONT MD | Sets the control method for when a tally is input to the unit.                                                               |

#### AUTO IRIS SETTING

| C01:ENG  |       |        |  |   |
|----------|-------|--------|--|---|
| AUTO IRI | 1/1   | Ú      |  |   |
| LEVEL    | SPEED | WINDOW |  |   |
| 0        | SLOW  | NRML1  |  |   |
|          |       |        |  |   |
|          |       |        |  |   |
|          |       |        |  | ▼ |
|          |       |        |  |   |

| Item             | Setting details                                   |  |  |
|------------------|---------------------------------------------------|--|--|
| AUTO IRIS LEVEL  | Sets the auto iris level.                         |  |  |
| SPEED            | Sets the control speed of the auto iris function. |  |  |
| AUTO IRIS WINDOW | Selects the auto iris detection window.           |  |  |

#### MAINTENANCE

| CAMERA         | MENU CO          | ONTROL  |        |   |         |                |                  |         |       |   |
|----------------|------------------|---------|--------|---|---------|----------------|------------------|---------|-------|---|
| Touch mode     |                  |         |        |   | L       | egacy mode     |                  |         |       |   |
| C01:ENG        |                  |         | F      | ( | C01:ENG |                |                  |         | F     |   |
| CAMERA         | MENU CO          | ONTROL  | 1 / 1  | Ĵ | (       | CAMERA         | MENU CO          | ONTROL  | 1 / 1 | Ĵ |
| CAM MENU<br>SW | CURSOR/<br>PARAM | EXECUTE | EXIT   |   |         | CAM MENU<br>SW | CURSOR/<br>PARAM | EXECUTE |       |   |
| OFF            | (turn)           | (push)  | (push) |   |         | OFF            | (turn)           | (push)  |       |   |
|                |                  |         |        |   |         | EXIT           |                  |         |       |   |
|                |                  |         |        |   |         | (push)         |                  |         |       |   |
|                |                  |         |        |   |         |                |                  |         |       | ▼ |
|                |                  |         |        |   | L       |                |                  |         |       |   |

| Item         | Setting details                                  |
|--------------|--------------------------------------------------|
| CAM MENU SW  | Turns the menu ON/OFF.                           |
| CURSOR/PARAM | Moves the menu cursor or changes setting values. |
| EXECUTE      | Executes the selected process.                   |
| EXIT         | Returns to the previous menu display.            |

#### **ROP VOL/BUTTON**

For details on operations and settings, refer to the following section in the Operating Instructions.

"ROP VOL/BUTTON"

#### IRIS LEVER SETTING

For details on operations and settings, refer to the following section in the Operating Instructions.

➡ "IRIS LEVER SETTING"

#### **ROP SETTING**

For details on operations and settings, refer to the following section in the Operating Instructions.

"ROP SETTING"

#### **ROP INITIALIZE**

For details on operations and settings, refer to the following section in the Operating Instructions.

"ROP INITIALIZE"

#### **ROP VERSION**

For details on operations and settings, refer to the following section in the Operating Instructions.

#### "ROP VERSION"

#### SD CARD DATA SAVE

For details on operations and settings, refer to the following section in the Operating Instructions.

#### SD CARD DATA SAVE"

#### SD CARD DATA LOAD

For details on operations and settings, refer to the following section in the Operating Instructions.

"SD CARD DATA LOAD"

#### SYSTEM

#### **ROP IP SETTING**

For details on operations and settings, refer to the following section in the Operating Instructions.

"ROP IP SETTING"

#### **CAM IP SEARCH**

For details on operations and settings, refer to the following section in the Operating Instructions.

"CAM IP SEARCH"

#### MANUAL IP SETTING

For details on operations and settings, refer to the following section in the Operating Instructions.

"MANUAL IP SETTING"

#### **CONNECT SETTING**

For details on operations and settings, refer to the following section in the Operating Instructions.

"CONNECT SETTING"

#### CAMERA AUTH SETTING

For details on operations and settings, refer to the following section in the Operating Instructions.

"CAMERA AUTH SETTING"

#### **ROP AUTH SETTING**

For details on operations and settings, refer to the following section in the Operating Instructions.

"ROP AUTH SETTING"

#### AW CONTROLLER LINK

For details on operations and settings, refer to the following sections in "Functions Added by Version Updates".

"Functions Linking with AW-RP150"

#### SWITCHER LINK

For details on operations and settings, refer to the following sections in "Functions Added by Version Updates".

➡ "Functions Linking with AV-HS6000/AV-UHS500"